# Instructie Web roosteren via ESS (Employee Self Service)

#### **Inleiding:**

Deze instructie beschrijft de werkwijze hoe je als individuele medewerker je roosteruren kunt verwerken in Cura ESS. Deze instructie is voornamelijk bedoeld voor medewerkers die werken in de ondersteunende diensten of groepen waarbij het werken met bezettingseisen niet van toepassing voor is.

#### **Opstarten:**

- ⇒ Ga naar: <u>www.sovak.nl</u>
- ⇒ Ga naar MIJN SOVAK => inloggen medewerker.
- ⇒ Vul je gebruikersnaam (personeelsnummer) en je wachtwoord in.

| Â | https://o | carintreggeland.unit4online.com/CuraWebProd/       | 0 |
|---|-----------|----------------------------------------------------|---|
|   |           |                                                    |   |
|   |           |                                                    |   |
|   |           |                                                    |   |
|   |           | (?) Uitleg                                         |   |
|   |           | Aanmelden                                          |   |
|   |           | Voer hieronder je gebruikersnaam en wachtwoord in. |   |
|   |           | La Gebruikersnaam                                  |   |
|   |           | at Wachtwoord                                      |   |
|   |           | Wachtwoord vergeten? Aanmelden                     |   |
|   |           |                                                    |   |

(gebruik wachtwoord vergeten als je een nieuw wachtwoord wil aanmaken. Deze wordt naar je persoonlijke emailadres)

Je bent nu beland op het startscherm van Cura Web ESS.

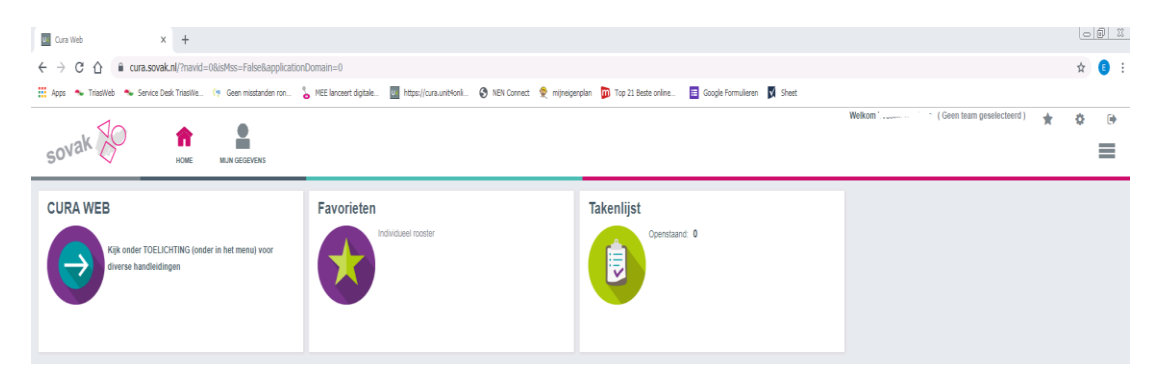

⇒ Ga naar: MIJN GEGEVENS

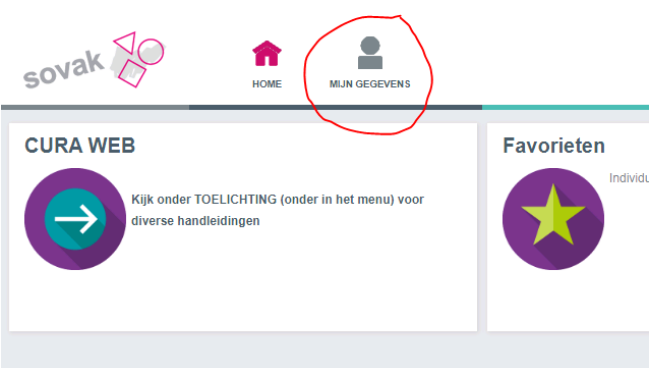

### ⇒ Ga naar: **ROOSTER**

| Dienstverband 460320                                                     | Individueel rooster | Teamrooster | Weekoverzicht      | Periodeoverzicht           |
|--------------------------------------------------------------------------|---------------------|-------------|--------------------|----------------------------|
| Y.D.M. Konings elv te Riele(Yvonne)<br>DB-45918428<br>Wonkje@hotmail.com |                     |             | Overzicht per week | Overzicht over een periode |
| Mijn gegevens                                                            |                     |             |                    |                            |
| Wijzigingen doorgeven                                                    | Verzamelstaat       |             |                    |                            |
| Rooster                                                                  | Verzamelstaat       |             |                    |                            |
| Individueel rooster                                                      |                     |             |                    |                            |
| Teamrooster                                                              |                     |             |                    |                            |
| Weekoverzicht                                                            |                     |             |                    |                            |
| Verzamelstaat                                                            |                     |             |                    |                            |
|                                                                          |                     |             |                    |                            |
| Verlot                                                                   |                     |             |                    |                            |
| Sovak Verbeter Systeem 🕨                                                 |                     |             |                    |                            |
| Salarisstroken                                                           |                     |             |                    |                            |
| TOELICHTING                                                              |                     |             |                    |                            |
|                                                                          |                     |             |                    |                            |

### Wat kan een medewerker en roosteraar allemaal doen binnen het rooster?

| Fase                 | Medewerker                                                                                                    | Roosteraar                                                                                                    |
|----------------------|----------------------------------------------------------------------------------------------------|----------------------------------------------------------------------------------------------------|
| Basisroosters vullen | N.V.T.                                                                                                    | Kan het basisrooster vullen<br>voor individuele medewerkers.<br>Wijzigingen op het basisrooster<br>doorgeven aan de roosteraar<br>middels:<br>Format aanleveren<br>basisrooster ten behoeve van<br>roosteren via het Web. |
| Concept              | Individueel rooster:<br>Kan rooster niet inzien.<br>Teamrooster:<br>Kan rooster niet inzien.                    | Teamrooster:<br>Kan rooster inzien en<br>beschikbaar stellen aan<br>anderen.                                                                                                    |
| Beschikbaar          | Individueel rooster:<br>Kan rooster inzien en<br>wijzigingen aanbrengen.<br>Teamrooster:<br>Kan rooster inzien. | Teamrooster:<br>Kan rooster inzien en<br>wijzigingen aanbrengen.                                                                                                    |
| Controle             | Individueel rooster:<br>Kan rooster inzien.<br>Teamrooster:<br>Kan rooster inzien.                              | Teamrooster:<br>Kan rooster inzien, wijzigingen<br>aanbrengen en accorderen.                                                                                                    |
| Akkoord              | Individueel rooster:<br>Kan rooster inzien.<br>Teamrooster:<br>Kan rooster inzien.                              | Teamrooster:<br>Kan rooster inzien.                                                                                                    |

Let op! De roosteraar voert alleen de technische controle ten behoeve van het rooster uit aan het eind van de maand. De verantwoordelijkheid voor de inhoudelijke beoordeling van een rooster ligt bij de lijnfunctionaris!

# Hoe kan ik mijn teamrooster inzien?

⇒ Klik op de tegel **TEAMROOSTER** 

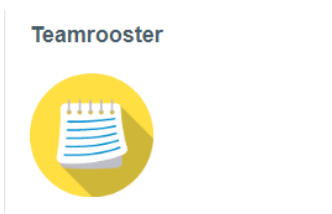

Selecteer de locatie waarvan jij het rooster wil inzien.
 (Je kan alleen kiezen voor de teams waar jij onderdeel van uit maakt).

| 1. Selecteer periode 2. Team rooster    |                  |
|-----------------------------------------|------------------|
| 🖉 Verberg menu                          | 😒 Favorieten 👔 🔞 |
| Maak een keuze                          |                  |
| 500104 Proj.Leider (500104 Proj.Leider) |                  |
| 710100 Div.Zd alg (710100 Div.Zd alg)   |                  |
| 500202 IT (500202 IT)                   |                  |
| 500102 Teco (500102 Teco)               |                  |
| 500703 Cliëntadv. (500703 Cliëntadv.)   |                  |

#### ⇒ Selecteer de maand waarvan jij het rooster wil inzien.

| _                                       |                   |         |
|-----------------------------------------|-------------------|---------|
| 500104 Proj.Leider (500104 Proj.Leider) | •                 |         |
| Van                                     | Tot               | Status  |
| 1 september 2019                        | 30 september 2019 | Concept |
| 1 augustus 2019                         | 31 augustus 2019  | CONCEPT |
| 1 juli 2019 🔽                           | 31 juli 2019      | CONCEPT |
| 1 juni 2019                             | 30 juni 2019      | CONCEPT |
| 1 mei 2019                              | 31 mei 2019       | CONCEPT |
| 1 april 2019                            | 30 april 2019     | CONCEPT |
| 1 maart 2019                            | 31 maart 2019     | CONCEPT |
| 1 februari 2019                         | 28 februari 2019  | CONCEPT |
| 1 januari 2019                          | 31 januari 2019   | CONCEPT |

## Je kan nu het teamrooster inzien van de geselecteerde maand.

| jul 2019    | 1<br>ma | 2<br>di | 3<br>wo | 4<br>do | 5<br>vr | 6<br>28 | 7<br>20 | 8<br>ma | 9<br>di | 10<br>wo | 11<br>do | 12<br>vr | 13<br>za | 14<br>20 | 15<br>ma | 16<br>di | 17<br>wo | 18<br>do | 19<br>vr | 20<br>28 | 21<br>zo | 22<br>ma | 23<br>di | 24<br>wo | 25<br>do | 26<br>vr | 27<br>za | 28<br>20 | 29<br>ma | 30<br>di | 31<br>wo | Periode | Jaar  | Verlof |
|-------------|---------|---------|---------|---------|---------|---------|---------|---------|---------|----------|----------|----------|----------|----------|----------|----------|----------|----------|----------|----------|----------|----------|----------|----------|----------|----------|----------|----------|----------|----------|----------|---------|-------|--------|
| C''         |         |         |         |         |         |         |         |         |         |          |          |          |          |          |          |          |          |          |          |          |          |          |          |          |          |          |          |          |          |          |          |         |       |        |
| Medewerkers |         |         |         |         |         |         |         |         |         |          |          |          |          |          |          |          |          |          |          |          |          |          |          |          |          |          |          |          |          |          |          |         |       |        |
|             | B2L0    | B2L0    | B2L0    | D?      | D?      |         |         |         | K85     | V85      | V85      |          |          |          | TW?      | TW?      | V85      | V85      |          |          |          | B2L0     | B2L0     | D?       | B2L0     |          |          |          | B2L0     | B2L0     | B2L0     | 15:00   | 30:22 | 667:29 |
|             | K40     | D0L2    | D0L2    | DOL2    | DOL2    |         |         | D4H4    | D0L2    | DOL2     | DOL2     | DOL2     |          |          | D4H4     | DOL2     | DOL2     | D0L2     | DOL2     |          |          | V40      | V80      | V80      | V80      | V80      |          |          | V40      | V80      | V80      | 1:30    | 22:06 | 89.00  |
|             | C2L0    | C2L0    | C2L0    | C2L0    | C6G6    |         |         | C2L0    | C2L0    | C2L0     | C2L0     | C6G6     |          |          | C2L0     | C2L0     | C2L0     | C2L0     | TW?      |          |          | C2L0     | C2L0     | C2L0     | C2L0     | C6G6     |          |          | C2L0     | C2L0     | V40      | 1:30    | 1:30  | 97:44  |
|             | C2L0    | C3J3    |         | C2L0    | TW?     |         |         | V80     |         |          | V80      | V80      |          |          | VSD      |          |          | V80      | V80      |          |          | V80      |          |          | V80      | VSD      |          |          | V80      |          |          | 3:50    | 43:43 | 297:24 |
| jul 2019    | 1       | 2       | 3       | 4       | 5       | 6       | 7       | 8       | 9       | 10       | 11       | 12       | 13       | 14       | 15       | 16       | 17       | 18       | 19       | 20       | 21       | 22       | 23       | 24       | 25       | 26       | 27       | 28       | 29       | 30       | 31       | Periode | Jaar  | Verlof |
|             | ma      | a       | wo      | 00      | vr      | 28      | 20      | ma      | 0I      | wo       | 00       | vr       | 28       | 20       | ma       | a        | wo       | 00       | vr       | 28       | 20       | ma       | a        | wo       | 00       | vr       | 28       | 20       | ma       | a        | wo       |         |       |        |

# Hoe kan ik mijn individuele rooster inzien en wijzigen?

## ⇒ Klik op de tegel INDIVIDUEEL ROOSTER

#### Individueel rooster

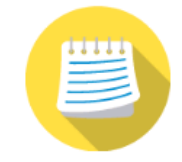

#### ⇒ Selecteer de maand waarvan jij het rooster wil inzien.

| 1. Selecteer dienstverband | 2. Selecteer periode | 3. Individueel rooster |                    |
|----------------------------|----------------------|------------------------|--------------------|
| Verberg menu               |                      |                        | Favorieten   ? Uit |
| Van                        | Tot                  | Afdeling               | Status             |
| 1 december 2019            | 31 december 2019     | 500204 Sal.Adm.        | Beschikbaar        |
| 1 november 2019            | 30 november 2019     | 500204 Sal.Adm.        | Beschikbaar        |
| 1 oktober 2019             | 31 oktober 2019      | 500204 Sal.Adm.        | Beschikbaar        |
| 1 september 2019           | 30 september 2019    | 500204 Sal.Adm.        | Beschikbaar        |
| 1 augustus 2019            | 31 augustus 2019     | 500204 Sal.Adm.        | Akkoord            |
| 1 juli 2019                | 31 juli 2019         | 500204 Sal.Adm.        | Akkoord            |
| 1 juni 2019                | 30 juni 2019         | 500204 Sal.Adm.        | Akkoord            |
| 1 mei 2019                 | 31 mei 2019          | 500204 Sal.Adm.        | Controle           |
| 1 april 2019               | 30 april 2019        | 500204 Sal.Adm.        | Controle           |
| 1 maart 2019               | 31 maart 2019        | 500204 Sal.Adm.        | Controle           |
| 1 februari 2019            | 28 februari 2019     | 500204 Sal.Adm.        | Controle           |
| 1 januari 2019             | 31 januari 2019      | 500204 Sal.Adm.        | Controle           |

### Je hebt nu een roosteroverzicht van de gekozen periode.

| . Selecte        | eer perio                | de 2      | Individu  | eel roo | oster |       |               |          |               |                        |                       |                    |        |            |          |
|------------------|--------------------------|-----------|-----------|---------|-------|-------|---------------|----------|---------------|------------------------|-----------------------|--------------------|--------|------------|----------|
| Verb             | erg men                  | J         |           |         |       |       |               |          |               | C Verve                | ersen I               | Favor              | rieten | ?          | Uitle    |
| Projec<br>1 augu | tleider - 0<br>ustus 201 | 9 - 31 au | gustus 20 | 19 (CC  | ONCE  | PT)   |               |          | Te<br>Te      | veel gewe<br>veel gewe | erkt in p<br>erkt cun | eriode<br>nulatief | ļ      | 11:<br>55: | 28<br>11 |
| <⊃ n<br>∨80      | na 29 jul                |           | di 30     |         | wo 3  | 1 jul | V80           | do 1 aug | V80           | vr 2                   |                       | za 3               |        |            | zo 4     |
|                  |                          |           |           |         |       |       |               |          |               |                        |                       |                    |        |            |          |
| C2L0             | 5 aug                    | C2L0      | 6         |         |       | 7     | C2L0          | 8        |               | 9                      |                       | 10                 |        |            | 11       |
|                  |                          |           |           |         |       |       |               | 1        |               |                        |                       |                    |        |            |          |
| C2L0             | 12 aug                   | C2L0      | 13        |         |       | 14    | F0L2          | 15       |               | 16                     |                       | 17                 |        |            | 18       |
|                  | 1                        |           |           |         |       |       |               |          |               |                        |                       |                    |        |            |          |
| C0K2             | 19 aug                   | D?        | 20        |         |       | 21    | C0K2<br>Meer. |          | C0K2<br>Meer. | 23                     |                       | 24                 |        |            | 25       |
|                  |                          |           |           |         |       |       |               |          |               |                        |                       |                    |        |            |          |
| C0K2             | 26 aug                   | TW?       | 27        |         |       | 28    | C0K2          | 29       | C2L0          | 30                     |                       | 31 aug             |        |            | 1 sep    |
|                  |                          |           |           |         |       |       |               |          |               |                        |                       |                    |        |            |          |

## Legenda bij wat je ziet:

| Te veel / te weinig gewerkt in periode: | Het verschil in te maken contracturen en de werkelijk gemaakte uren deze maand.                                                             |
|-----------------------------------------|----------------------------------------------------------------------------------------------------|
| Te veel / te weinig gewerkt cumulatief: | Het verschil in te maken contracturen en de<br>werkelijk gemaakte uren vanaf 1 januari. Waarin<br>meegenomen het saldo van het vorige jaar. |
| Grijze dagen:                           | Dagen die vallen buiten de geselecteerde periode.                                                                                           |
| Blauwe blokjes:                         | Tijdsblokken waarop er een dienst geroosterd is.                                                                                            |
| Roze balken:                            | Feestdagen.                                                                                                    |

# Hoe kan ik een dienst verwijderen?

⇒ Klik op een dag/dienstcode in het rooster om een detailbeschrijving te zien om een dienstcode te kunnen verwijderen.

| Dienst kiezen 💌  |            |             |             |      |        |                  |        |             |  |  |  |  |
|------------------|------------|-------------|-------------|------|--------|------------------|--------|-------------|--|--|--|--|
| Quinnet          |            |             |             |      |        |                  |        |             |  |  |  |  |
| Rooster          |            |             |             |      |        |                  |        |             |  |  |  |  |
| Dienst           | C2L0       | 08:30       | 17:00       | 8:00 | Dienst | 500406 Plan Flex | 243301 | Verwijderen |  |  |  |  |
| Verlof           |            |             |             |      |        |                  |        |             |  |  |  |  |
| Ziek             | Kies dien  | st (Gewens  | t)          |      |        |                  |        |             |  |  |  |  |
| LIGK             | Er zijn ge | en dienster | i beschikba | ar.  |        |                  |        |             |  |  |  |  |
| Scholing         |            |             |             |      |        |                  |        |             |  |  |  |  |
| Roostervrij      |            |             |             |      |        |                  |        |             |  |  |  |  |
| Tiiden teeveenen |            |             |             |      |        |                  |        |             |  |  |  |  |
| njuen toevoegen  |            |             |             |      |        |                  |        |             |  |  |  |  |
| Opmerking        |            |             |             |      |        |                  |        |             |  |  |  |  |

⇒ Klik achteraan de dienstbeschrijving op "verwijderen".

| Dienst kiezen 🔻  | c         | A halo t    |             |      | rinnat h free d | )                |        |             |
|------------------|-----------|-------------|-------------|------|-----------------|------------------|--------|-------------|
| Gewenst          | Rooster   |             |             |      |                 |                  |        |             |
| Dienst           | C2L0      | 08:30       | 17:00       | 8:00 | Dienst          | 500406 Plan Flex | 243301 | Verwijderen |
| Verlof           | Kies die  | nst (Gewens | st)         |      |                 |                  |        |             |
| Ziek             | Er zijn g | een dienste | n beschikba | aar. |                 |                  |        |             |
| Scholing         |           |             |             |      |                 |                  |        |             |
| Roostervrij      |           |             |             |      |                 |                  |        |             |
| Tijden toevoegen |           |             |             |      |                 |                  |        |             |
| Opmerking        |           |             |             |      |                 |                  |        |             |

De dienst is nu verwijderd uit je roosteroverzicht.

# Hoe kan ik een dienst toevoegen?

- ⇒ Klik op een dag/dienstcode in het rooster om een detailbeschrijving te zien om een dienst te kunnen toevoegen.
- ⇒ Kies uit de linker kolom welk type dienst je wil selecteren. Dienst, verlof, ziek, scholing of roostervrij.
- ⇒ Kies vervolgens uit het uitgeklapte overzicht welke dienstcode je wilt toevoegen.

| Dienst kiezen 🔻  | c         | Cold De     |       | (7)  |        | F00 (00 DI  | ;      |           |             |
|------------------|-----------|-------------|-------|------|--------|-------------|--------|-----------|-------------|
| Gewenst          | Poostor   |             |       |      |        |             |        |           |             |
| Dienst           | C2L0      | 08:30       | 17:00 | 8:00 | Dienst | 500406 Plan | Flex   | 243301    | Verwijderer |
| Verlof           | Kies dien | st (Dienst) |       |      |        |             |        |           |             |
| Ziek             | COLO      | 08:00       | ) 1   | 7:00 | 8:30   | Dienst      | 500406 | Plan Flex |             |
| Scholing         | С2К0      | 08:30       | ) 1   | 5:00 | 7:00   | Dienst      | 500406 | Plan Flex |             |
| Roostervrij      | C2L0      | 08:30       | ) 1   | 7:00 | 8:00   | Dienst      | 500406 | Plan Flex |             |
| Tiiden toevoegen | C6G6      | 08:30       | ) 1   | 2:30 | 4:00   | Dienst      | 500406 | Plan Flex |             |
| ngaon tooroogon  | C6L4      | 08:30       | ) 1   | 7:00 | 8:30   | Dienst      | 500406 | Plan Flex |             |
| Opmerking        | D?        | 00:00       | ) 0   | 0:00 |        | Dienst      | 500406 | Plan Flex |             |

De dienst is nu toegevoegd aan je roosteroverzicht.

## Hoe kan ik extra uren aan een dienst toevoegen?

- ⇒ Klik op een dag/dienstcode in het rooster om een detailbeschrijving te zien om een extra dienstcode te kunnen toevoegen.
- ⇒ Klik in de linker kolom op Tijden toevoegen.

| aterdag 14 september 20 | 19                                    |                                                                                              |                                                         |                                     | ×     |
|-------------------------|---------------------------------------|----------------------------------------------------------------------------------------------|---------------------------------------------------------|-------------------------------------|-------|
| Dienst kiezen 🔻         | C 1000 - 110.                         |                                                                                              |                                                         |                                     |       |
| Gewenst                 |                                       |                                                                                              |                                                         |                                     |       |
| Dienst                  |                                       |                                                                                              |                                                         | Indien                              | en    |
| Verlof                  | Spelregels                            | Wiizigen/toevoegen                                                                           |                                                         |                                     |       |
| Ziek                    | oponogolo                             | injelgen teereegen                                                                           |                                                         |                                     |       |
| Scholing                | Met dit fo<br>-Tijden to              | rmulier kun je je gewerkte urer<br>evoegen: b.v. als je na je gepa                           | wjzigen.<br>nde uren nog een overleg o                  | f extra gewerkt hebt of als je buit | en de |
| Roostervrij             | gewenste                              | dienst een tijdsblok wilt toevo                                                              | egen.                                                   |                                     |       |
| Tijden toevoegen        | -Tijden w<br>Als je tijd<br>normale e | jzigen: b.v. als je een deel van<br>en wijzigen kiest moet je alle g<br>lienst hebt gewerkt. | de dag verlof opneemt.<br>ewerkte tijden van die dag ir | voeren. Dus ook de uren die je a    | als   |
| Opmerking               |                                       | -                                                                                            |                                                         | Indien                              | en    |

⇒ Klik op **wijzigen/toevoegen** in het venster.

| zaterdag 14 september 201                                     | 9                                                                |                                                                                                    |                                                               |                                                             |                         | ×        |
|---------------------------------------------------------------|------------------------------------------------------------------|----------------------------------------------------------------------------------------------------|---------------------------------------------------------------|-------------------------------------------------------------|-------------------------|----------|
| Dienst kiezen 🔻                                               | C.COM Abd                                                        | ul-Eropooos I. O. (Dis-                                                                                            |                                                               |                                                             |                         |          |
| Gewenst                                                       |                                                                  | L                                                                                                    |                                                               |                                                             |                         | Indienen |
| Verior<br>Ziek<br>Scholing<br>Roostervrij<br>Tiiden toevoegen | Spelregels<br>Tijden to<br>Let bij he<br>Kles het r<br>Na het in | Wijzigen/toevoegen<br>evoegen<br>et invoeren van tijden o<br>oostercodetype dat je wi<br>dienen worden de tijden : | <b>p eventuele pau</b><br>It toevoegen. Je<br>als een C? code | izes!<br>kunt meerdere blokjes t<br>aan het rooster toegevo | ijd toevoegen.<br>begd. |          |
| Opmerking                                                     | Rooster                                                          | codetype                                                                                                    |                                                               | Dienst                                                      |                         | •        |
|                                                               | Begintijd                                                        |                                                                                                    |                                                               | 0                                                           |                         |          |
|                                                               | Einatija                                                         | ər tijden                                                                                                    | (                                                             |                                                             |                         |          |
|                                                               |                                                                  |                                                                                                    |                                                               |                                                             |                         | Indienen |

# ⇒ Selecteer de benodigde roostercodetype.

| zaterdag 14 september 201 | 19                                   |                                                 |                                          | ×   |
|---------------------------|--------------------------------------|-------------------------------------------------|------------------------------------------|-----|
|                           |                                      |                                                 |                                          |     |
| Dienst kiezen 💌           |                                      |                                                 | •                                        |     |
| Gewenst                   |                                      |                                                 |                                          |     |
| Dienst                    |                                      |                                                 | Indier                                   | ien |
| Verlof                    | Spelregels Wiizigen/toevoegen        |                                                 |                                          |     |
| Ziek                      |                                      |                                                 |                                          |     |
| Scholing                  | Tijden toevoegen                     |                                                 |                                          |     |
| Roostervrij               | Kies het roostercodetype dat je wilt | eventuele pauzes!<br>toevoegen. Je kunt meerder | e blokjes tijd toevoegen.                |     |
| Tijden toevoegen          | Na het indienen worden de tijden als | s een C? code aan het roost                     | er toegevoegd.                           |     |
| Opmerking                 | Roostercodetype                      | Dienst                                          | S -                                      | 1   |
|                           | Begintijd                            | Zoek                                            | Zoek                                     |     |
|                           |                                      | Roostercodetype                                 | Omschrijving                             |     |
|                           | Eindtijd                             | Dienst thuiswerk                                | Dienst thuiswerk                         |     |
|                           | Meer tijden                          | Dienst                                          | Reguliere dienst                         |     |
|                           |                                      | Extra uren geld                                 | Extra uren parttimer - Uitbetalen        |     |
|                           |                                      | — Extra uren tijd                               | Extra uren parttimer - Tijd voor<br>tijd | en  |
|                           |                                      | Scholing -Cursus                                | Cursus                                   |     |
|                           |                                      | Verlof-Vakantie                                 | Opname vakantie verlof                   |     |
|                           |                                      | Verlof -Levensfase                              | Verlof levensfasebudget                  |     |
|                           | Douge that the                       | OH02                                            | Project Verhogen<br>Medicatieveiligheid  |     |
|                           |                                      | OHD3                                            | Project Opleiden voor de<br>toekomst     |     |
|                           |                                      | OH06                                            | Project Efficiënter POS & Nieuw<br>ECD   |     |
|                           |                                      | << <                                            | 1/3 > >>                                 |     |

- ⇒ Vul de **begin- en eindtijd** in.
- $\Rightarrow$  Klik op **indienen**.

| rdag 14 september 20 | )19                   |                                                             |                                                 |             |                   |        |     |
|----------------------|-----------------------|-------------------------------------------------------------|-------------------------------------------------|-------------|-------------------|--------|-----|
| Dienst kiezen 🔻      | Current Ab            | dul Francia I. G. (P)                                       |                                                 |             |                   |        |     |
| Gewenst              |                       |                                                             |                                                 |             |                   |        |     |
| Dienst               |                       |                                                             |                                                 |             |                   | Indier | nen |
| Verlof               | Spelregels            | Wiizigen/toevoegen                                          |                                                 |             |                   |        |     |
| Ziek                 | openegele             |                                                             |                                                 |             |                   |        |     |
| Scholing             | Tijden to             | bevoegen                                                    |                                                 |             |                   |        |     |
| Roostervrij          | Let bij h<br>Kies het | <b>et invoeren van tijden o</b><br>roostercodetype dat je w | p eventuele pauzes!<br>ilt toevoegen. Je kunt r | meerdere    | blokjes tijd toev | oegen. |     |
| Tijden toevoegen     | Na het in             | dienen worden de tijden                                     | als een C? code aan h                           | net rooster | toegevoegd.       |        |     |
| Opmerking            | Rooster               | codetype                                                    | ОНО                                             | )2          |                   | •      |     |
|                      | Begintijo             | d                                                           |                                                 | 08:00       | 0                 |        |     |
|                      | Eindtijd              |                                                             |                                                 | 08:30       | Ø                 |        |     |
|                      | Me                    | er tijden                                                   |                                                 |             |                   | 1      | •   |
|                      |                       |                                                             |                                                 |             |                   | Indier | nen |

De extra dienst is nu toegevoegd aan je roosteroverzicht.

## Hoe kan ik een memo toevoegen?

- ⇒ Klik op een dag/dienstcode in het rooster om een detailbeschrijving te zien en om een memo/opmerking te kunnen toevoegen.
- ⇒ Klik in de linker kolom op Opmerking.
- ⇒ Klik op **Opslaan.**

| 2019    |                 |            |                                     |                                                |                                             |                                                                                                    | ×                                                                                                    |
|---------|-----------------|------------|-------------------------------------|------------------------------------------------|---------------------------------------------|----------------------------------------------------------------------------------------------------|----------------------------------------------------------------------------------------------------|
| C       | Abdul Fr        |            | 0 (5)                               | ·                                              |                                             |                                                                                                    |                                                                                                    |
| Rooster |                 |            |                                     |                                                |                                             |                                                                                                    |                                                                                                    |
| C2L0    | 08:30           | 17:00      | 8:00                                | Dienst                                         | 500406 Plan Flex                            | 243301                                                                                               | Verwijderen                                                                                                   |
|         |                 |            |                                     |                                                |                                             |                                                                                                    |                                                                                                    |
|         |                 |            |                                     |                                                |                                             |                                                                                                    | Opslaan                                                                                                    |
| Opmork  | ing             |            |                                     |                                                |                                             |                                                                                                    |                                                                                                    |
| Ophierk |                 |            |                                     |                                                |                                             |                                                                                                    |                                                                                                    |
| Op      | omerking:       |            |                                     |                                                |                                             |                                                                                                    |                                                                                                    |
|         |                 |            |                                     |                                                |                                             |                                                                                                    |                                                                                                    |
|         |                 |            |                                     |                                                |                                             |                                                                                                    |                                                                                                    |
|         |                 |            |                                     |                                                |                                             |                                                                                                    |                                                                                                    |
|         |                 |            |                                     |                                                |                                             |                                                                                                    |                                                                                                    |
|         | Rooster<br>C2L0 | C2L0 08:30 | Rooster    C2L0  08:30    Opmerking | Rooster  C2L0  08:30  17:00  8:00    Opmerking | Rooster    C2L0  08:30  17:00  8:00  Dienst | Rooster      C2L0      08:30      17:00      8:00      Dienst      500406 Plan Flex        Opmerking | Rooster      243301        C2L0      08:30      17:00      8:00      Dienst      500406 Plan Flex      243301 |

Er verschijnt nu een vlaggetje in het roosteroverzicht bij de betreffende datum.

# Hoe kan ik een memo teruglezen?

- ⇒ Klik op een dag/dienstcode in het rooster die een vlaggetje bevat, om een detailbeschrijving te zien en om een memo/opmerking te kunnen teruglezen.
- ⇒ Klik in de linker kolom op opmerking.
  De inhoud van de opmerking is nu terug te lezen.

| nderdag 12 september 2 | 2019      |             |             |      |        |                  |        | ×           |
|------------------------|-----------|-------------|-------------|------|--------|------------------|--------|-------------|
| Dienst kiezen 👻        |           | 4 Abdul Cr  |             |      | ,-     |                  |        |             |
| Gewenst                | Rooster   |             |             |      |        |                  |        |             |
| Dienst                 | C2L0      | 08:30       | 17:00       | 8:00 | Dienst | 500406 Plan Flex | 243301 | Verwijderen |
| Verlof                 | Kies die  | nst (Gewens | st)         |      |        |                  |        |             |
| Ziek                   | Er zijn g | een dienste | n beschikba | aar. |        |                  |        |             |
| Scholing               |           |             |             |      |        |                  |        |             |
| Roostervrij            |           |             |             |      |        |                  |        |             |
| Tijden toevoegen       |           |             |             |      |        |                  |        |             |
| Opmerking 👌            |           |             |             |      |        |                  |        |             |
|                        |           |             |             |      |        |                  |        |             |
|                        |           |             |             |      |        |                  |        |             |

# Wat moet ik doen als mijn dienstcode er niet bij staat?

Neem contact op met je eigen roosteraar.

# TIP! Hoe kan ik het rooster koppelen aan mijn favorieten?

⇒ Kies voor individueel of teamrooster (beiden apart als favoriet te selecteren)

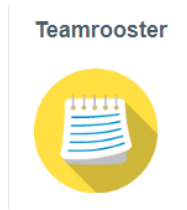

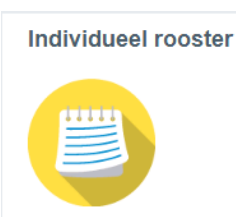

⇒ Druk in het geopende scherm op **Favorieten.** 

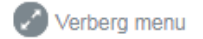

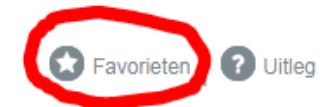

⇒ Jouw selectie is toegevoegd aan je favorieten op je HOME scherm. Hierdoor kan je meteen naar de roosters toe.

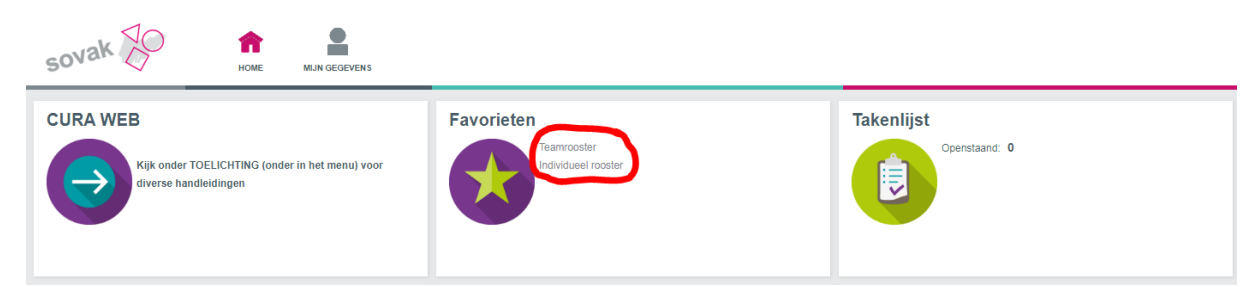